#### Neil Malek, Presenter

neil@knacktraining.com youtube.com/neilmalek 407-730-4314

# FILE TRIAGE MKII

Working Smarter, Not Harder in Microsoft Word, Excel, and PowerPoint

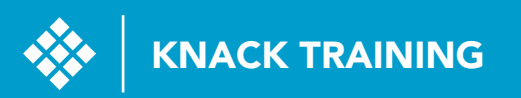

#### MICROSOFT WORD

| Find and Replace       | 4  |
|------------------------|----|
| General Content        | 4  |
| Special Characters     | 5  |
| Formatting             | 6  |
| Formatting             | 6  |
| Format Painting        | 6  |
| Clear Formatting       | 7  |
| Applying Styles        | 8  |
| New Styles             | 8  |
| Templates              | 9  |
| AutoReplace Tools      | 9  |
| Quick Parts            | 10 |
| Templates and Styles   | 11 |
| MICROSOFT EXCEL        |    |
| Named Ranges           | 12 |
| Creating Named Ranges  | 12 |
| Dynamic Named Ranges   | 13 |
| Data Validation        | 14 |
| Range-Based Validation | 14 |
| Drop-Down Menus        | 15 |

| Data Cleanup                          | 16 |
|---------------------------------------|----|
| Remove Duplicates                     | 16 |
| Text-to-Columns                       | 17 |
| Text Functions                        | 18 |
| Paste Special                         | 19 |
| Flash Fill                            | 20 |
| Macros                                | 20 |
| Highlighting Issues                   | 22 |
| Range-Based Conditional Formatting    | 23 |
| Function-Based Conditional Formatting | 23 |
| Pinpointing Duplicates                | 25 |
| Fixing Calculations                   | 26 |
| Formula Auditing                      | 26 |
| IFERROR Nesting                       | 27 |
| MICROSOFT POWERPOINT                  |    |
| Getting Rid of Bullet Points          | 28 |
| SmartArt                              | 28 |
| Speaker Notes                         | 29 |
| Formatting                            | 30 |
| Themes                                | 30 |
| Slide Masters                         | 31 |
| Slide Layouts                         | 32 |
| Templates                             | 32 |

# MICROSOFT WORD

In Microsoft Word, the most common problem is 'on the fly' formatting. If you and your team haven't planned ahead, we can replace poor formatting with Styles. In addition, building replacement tools for content can revamp a document very quickly.

## FIND AND REPLACE

### GENERAL CONTENT

The most common use of Find and Replace is to replace words or phrases. If you company changes name, for example, you can use the keyboard shortcut **[CTRL] + [H]** to open the dialog box:

| Find and Replace        | ? ×                                     |
|-------------------------|-----------------------------------------|
| Find Replace Go To      |                                         |
| Find what: ACME Corp.   | ~                                       |
|                         |                                         |
| Replace with: XYZ, Inc. | ~                                       |
|                         |                                         |
| More >> Replace Repla   | ce <u>A</u> ll <u>F</u> ind Next Cancel |
|                         |                                         |

#### SPECIAL CHARACTERS

Interestingly, if you use **[CTRL] + [H]** and press **More >>**, you'll find a number of other options. For example, you can use **Special** to replace a double return with a single return:

|                        | <u>P</u> aragraph Mark  |             |                                             |
|------------------------|-------------------------|-------------|---------------------------------------------|
|                        | <u>T</u> ab Character   | 63          |                                             |
|                        | Any <u>C</u> haracter   |             |                                             |
|                        | Any Digit               | i           | sioned multimedia based expertise and cro   |
| Find and Replace       | An <u>y</u> Letter      |             | ? ×                                         |
| Fin <u>d</u> Replace   | Caret Character         |             |                                             |
| Find what:             | § Section Chara         | cter        |                                             |
| TI <u>n</u> u what.    | 1 P <u>a</u> ragraph Ch | aracter     | ·                                           |
|                        | Col <u>u</u> mn Break   |             |                                             |
| Replace with:          | E <u>m</u> Dash         |             | ~                                           |
|                        | E <u>n</u> Dash         |             |                                             |
|                        | <u>E</u> ndnote Mark    |             |                                             |
| << <u>L</u> ess        | Fiel <u>d</u>           |             | Replace <u>All</u> <u>F</u> ind Next Cancel |
| Search Options         | <u>F</u> ootnote Mark   | _           |                                             |
| Search: All            | Graph <u>i</u> c        |             |                                             |
| Match case             | Manual <u>L</u> ine Bre | ak          | Match prefix                                |
| Use wildcard           | Manual Page Br          | ea <u>k</u> |                                             |
| Sounds li <u>k</u> e ( | Nonbreaking <u>H</u>    | /phen       | Ignore punctuation characters               |
| Find all word          | Nonbreaking Sp          | ace         | Ignore <u>w</u> hite-space characters       |
|                        | Optional Hyphe          | n           |                                             |
|                        | Section <u>B</u> reak   |             |                                             |
| Replace                | <u>W</u> hite Space     |             |                                             |
| F <u>o</u> rmat ▼      | Sp <u>e</u> cial ▼ No F | ormatting   |                                             |
|                        |                         |             |                                             |

#### FORMATTING

Additionally, you can use **Formatting** to replace **18pt** font with **Heading 2**:

| Find and Replace                                                                                                    |                                                                                                    | 7 × ration an                                                            |
|----------------------------------------------------------------------------------------------------|----------------------------------------------------------------------------------------------------|--------------------------------------------------------------------------|
| Find Replace Go To                                                                                                    | Find Font                                                                                                    | ? ×                                                                      |
| Find what:                                                                                                    | Fo <u>n</u> t Ad <u>v</u> anced                                                                               |                                                                          |
| Replace with:<br><< Less<br>Search Options                                                                                                    | Eont:<br>+Headings<br>Adobe Devanagari<br>Agency FB<br>Algerian<br>Amasis MT Std                              | Font style: Size:<br>Regular A<br>Bold talic<br>Not Bold V               |
| Search: All Y<br>Matc <u>h</u> case<br>Find whole words only<br>Use wildcards<br>Sounds li <u>k</u> e (English)<br>Find all <u>w</u> ord forms (English) | Font <u>color:</u> Underline s<br>No Color V<br>Effects<br>Double strikethrough<br>Superscript<br>Superscript | tyle: Underline color:<br>No Color V<br>Small caps<br>All caps<br>Hidden |
| Replace<br>Format • Special • N                                                                                                    | Preview AaBbCo                                                                                                | eYyZz                                                                    |
|                                                                                                    | Set As Default                                                                                                | OK Cancel                                                                |

## FORMATTING

### FORMAT PAINTING

Any formatting you'd like to copy to a new piece of content, simply select the content that's already formatted:

Video provides a powerful way to help you prove your point. When you click Online Video, you can paste in the embed code for the video you want to add. You can also type a keyword to search online for the video that best fits your document. To make your document look professionally produced, Word provides header, footer, cover page, and text box designs that complement each other. For example, you can add a matching cover page, header, and sidebar. Click Insert and then choose the elements you want from the different galleries. **Themes and styles also help keep your document convidinated.** When you click <u>Design</u> and choose a new Theme, the pictures, charts, and SmartArt graphics change to match your new theme. When you apply styles, your headings change to match the new theme. Save time in Word with new buttons that show up where you need them. To change the way a picture fits in your document, click it and a button for layout options appears next to it. When you work on a table, click where you want to add a row or a column, and then click the plus sign. Beading is easier, too, in the new

Then, to use it once, single click the Format Painter on the Home Ribbon:

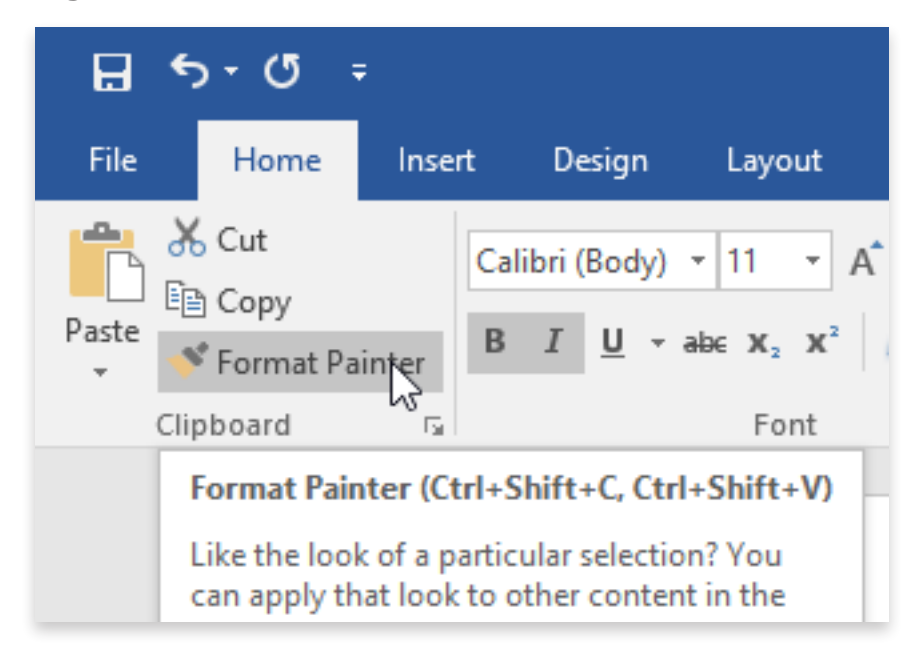

..or, to use it multiple times in a row, **double-click** the **Format Painter**. Press **[ESC]** on the keyboard to stop format painting.

Also, remember the keyboard shortcuts for copying and pasting formatting: **[CTRL] + [SHIFT] + [C]** to copy, followed by **[CTRL] + [SHIFT] + [V]** to paste.

#### CLEAR FORMATTING

To remove unique formatting from a section of your content, first select that content (**[CTRL] + [A]** to select all the content in the document):

| চি-৫ -               |         |                             |                                                                                                    |                                                                                                    |                                                                                                    |                                                                                                    |                                                                                                    |                                                                                                    |                                                                                                    |                                                                                                    |                                                                                                    |                                                                                                    |                                                                                                    |                                                                                                    | Docur                  | nent1 - Wo | d                                                                                                    |                                                                                                    |                                                                                                    |                                                                                                    |                                                                                                    | (                                                                                                    | _                                                                                                    |                                                                                                    |                                                                                                    | ~                                                                                                    | Neil Malek                                                                                                    | <b>B</b> – | ٥        | /×/   |
|----------------------|---------|-----------------------------|----------------------------------------------------------------------------------------------------|----------------------------------------------------------------------------------------------------|----------------------------------------------------------------------------------------------------|----------------------------------------------------------------------------------------------------|----------------------------------------------------------------------------------------------------|----------------------------------------------------------------------------------------------------|----------------------------------------------------------------------------------------------------|----------------------------------------------------------------------------------------------------|----------------------------------------------------------------------------------------------------|----------------------------------------------------------------------------------------------------|----------------------------------------------------------------------------------------------------|----------------------------------------------------------------------------------------------------|------------------------|------------|----------------------------------------------------------------------------------------------------|----------------------------------------------------------------------------------------------------|----------------------------------------------------------------------------------------------------|----------------------------------------------------------------------------------------------------|----------------------------------------------------------------------------------------------------|----------------------------------------------------------------------------------------------------|----------------------------------------------------------------------------------------------------|----------------------------------------------------------------------------------------------------|----------------------------------------------------------------------------------------------------|----------------------------------------------------------------------------------------------------|----------------------------------------------------------------------------------------------------|------------|----------|-------|
| File Home            | Insert  | Desig                       | in La                                                                                                    | yout                                                                                                    | Reference                                                                                                    |                                                                                                    | 1ailings                                                                                                    | Revi                                                                                                    | w Vi                                                                                                    | ew l                                                                                                    | Develope                                                                                                    | r Add-ir                                                                                                    | ns ACR                                                                                                    | OBAT 🖓 1                                                                                                    |                        |            |                                                                                                    |                                                                                                    |                                                                                                    |                                                                                                    |                                                                                                    |                                                                                                    |                                                                                                    |                                                                                                    |                                                                                                    |                                                                                                    |                                                                                                    |            | ₽. Share | Ģ     |
| Paste<br>Format Pair | inter   | Calibri (Bo<br>B I <u>U</u> | dy) * 11<br>* abc 1                                                                                                    | • A*                                                                                                    | A Aa                                                                                                    | a -   🇞<br>- <u>A</u> -                                                                                                    | := •<br>=                                                                                                    | i≣ • 'iī<br>: = =<br>                                                                                                    | •   €≣<br>  ‡≣ •                                                                                                    | ≖  2↓<br>_2 - 8                                                                                                    | L ¶ <br>B•                                                                                                    | AaBbCcDc<br>1 Normal                                                                                                    | AaBbCcE<br>11 No Space                                                                                                    | AaBbC                                                                                                    | ( AaBbCcE<br>Heading 2 | AaB        | A a B b C c f                                                                                                    | Subtle Em                                                                                                    | AaBbCcDe<br>Emphasis                                                                                                    | AaBbCcDa<br>Intense E                                                                                                    | AaBbCcD<br>Strong                                                                                                    | AaBbCc<br>Quote                                                                                                    | De <u>AaBbC</u><br>Intense                                                                                                    | CDr Al                                                                                                    | ABBCCDE                                                                                                    | ABBCCDE                                                                                                    | AaBbCcDe<br>Book Title                                                                                                    |            | e        |       |
| Cipboard             |         |                             |                                                                                                    |                                                                                                    |                                                                                                    |                                                                                                    |                                                                                                    |                                                                                                    | rugrupri                                                                                                    |                                                                                                    |                                                                                                    |                                                                                                    |                                                                                                    |                                                                                                    |                        |            |                                                                                                    |                                                                                                    | Styles                                                                                                    |                                                                                                    |                                                                                                    |                                                                                                    |                                                                                                    |                                                                                                    |                                                                                                    |                                                                                                    |                                                                                                    | Luning     |          | -     |
| Page 1 of 9 620 of   | 6363 wa | rds []12                    | Video p<br>paste ir<br>the vide<br>you can<br>you clie<br>you rou<br>voant fir<br>you clie<br>voant fir<br>you can<br>click in stop rei<br>video p<br>paste ir<br>the vide<br>you can<br>click in stop rei<br>video p<br>paste ir<br>the vide<br>you can<br>click in stop rei<br>video p<br>point. V<br>change,<br>then, T<br>next to stop<br>focus ou<br>can alss<br>documor<br>click in stop<br>focus ou<br>can alss<br>documor<br>Click in help kee<br>chants,<br>change<br>them. T<br>o chants<br>is<br>change,<br>change,<br>then that<br>con<br>Click in help<br>kee<br>chants,<br>change<br>on the 1<br>help kee<br>chants,<br>change<br>you left<br>When y<br>also typ | rovides is<br>the emit<br>of the the emit<br>of the the emit<br>of the the emit<br>of the emit<br>of the emit<br>of the emit<br>of the emit<br>of the the emit<br>of the emit<br>of the emit<br>of the | a powerf<br>bed code<br>set fits y<br>fiferent<br>and cho<br>buttons<br>. When<br>buttons<br>. When<br>buttons<br>. When<br>buttons<br>. When<br>buttons<br>to add i<br>. Noter,<br>. footer,<br>. fo | ful way the for the<br>for the<br>cover p<br>cover p<br>cover p<br>cover p<br>or<br>so<br>a row or<br>p<br>or<br>a row or<br>p<br>out a<br>cover p<br>cover p<br>cover p<br>cover p<br>cover p<br>cover p<br>cover p<br>cover p<br>cover p<br>cover p<br>cover p<br>cover p<br>cover p<br>cover p<br>a<br>a the<br>cover p<br>cover p<br>cover p<br>cover p<br>a<br>a the<br>cover p<br>cover p<br>cover p<br>a<br>a<br>a the<br>cover p<br>cover p<br>cover p<br>a<br>a<br>a the<br>cover p<br>cover p<br>a<br>a<br>a<br>b<br>cover p<br>cover p<br>cover p<br>a<br>a<br>a<br>b<br>cover p<br>cover p<br>a<br>a<br>a<br>b<br>cover p<br>cover p<br>a<br>a<br>a<br>b<br>cover p<br>cover p<br>a<br>a<br>a<br>a<br>b<br>cover p<br>cover p<br>a<br>a<br>a<br>a<br>b<br>cover b<br>cover p<br>a<br>cover p<br>a<br>a<br>a<br>b<br>cover b<br>cover b<br>a<br>a<br>a<br>b<br>cover b<br>cover b<br>co | b help y<br>video y<br>vinent. 1:<br>rheme<br>w Them<br>y styles<br>a colum<br>arts of 1<br>a colum<br>arts of 1<br>a colum<br>arts of | ou prov<br>ou want<br>To make so and so and so and so and<br>der, and to any and so and so and<br>so and so and so and so and<br>so and so and so and so and<br>so and so and so and so and<br>so and so and so and so and<br>so and so and so and<br>so and so and so and<br>so and so and so and<br>so and so and so and<br>so and so and so and<br>so and so and<br>so and so and<br>so and so and<br>so and so and<br>so and so and<br>so and so and<br>so and so and<br>so and so and<br>so and so and<br>so and so and<br>so and so and<br>so and<br>and<br>so and<br>and<br>and<br>and<br>and<br>and<br>and<br>and<br>and<br>and | e your pcd<br>to add. 4<br>v design:<br>v design:<br>sidebar:<br>s appearing<br>to add.<br>v design<br>sidebar:<br>s appear<br>hen click<br>v adsign<br>sidebar:<br>and to add.<br>v design<br>v design<br>v | bint. Wh<br>for u can<br>cument is that cc<br>. Click in the pluid<br>the pluid focus<br>is where the pluid<br>is where<br>bint. Wh<br>the pluid<br>is where<br>is next the the<br>click it in the pluid<br>is where<br>is next the pluid<br>is the pluid<br>is where<br>is next the pluid<br>is the pluid<br>is the pluid<br>is the pluid<br>is next the<br>is next the pluid<br>is shat cc<br>is next the pluid<br>is shat cc<br>is next the pluid<br>is shat cc<br>is next the pluid<br>is shat cc<br>is next the pluid<br>is next the pluid | hen you i<br>also typ<br>look pro-<br>ser and omplem<br>sert and complem<br>sert and to match<br>change <i>eep you</i> left<br>or the to it. Wh<br>sign. A sign of the service<br>is on the te<br>you left on the you<br>also typ is look pro-<br>took pro-<br>took | click Online<br>e a keywor<br>feesionally document<br>that he ach ot<br>document<br>that graph and the ach of<br>document<br>that graph and the ach<br>of the even you wor<br>eading is e<br>work you wo<br>off - even en you wor<br>eading is e<br>work you wo<br>off - even en you work<br>off - even en you work<br>off - even en you work<br>off - even en you work<br>off - even en you work<br>off - even en you work<br>off - even you work<br>off - even | video, you want to add to add to a | u can<br>n online for<br>, Word<br>ample,<br>ments you<br>ted. When<br>to match<br>at meath<br>at mean<br>to match<br>at time in<br>in your<br>ted. When<br>in your<br>ted. vice.<br>in the new<br>need to<br>r device.<br>u can<br>h online for<br>, Word<br>sample,<br>styles also<br>olctures,<br>headings<br>n click the<br>lent and,<br>mbers<br>your<br>tyles also<br>olctures,<br>headings<br>your<br>tyles also<br>olctures,<br>headings<br>your<br>so add. You<br>your<br>so add. You<br>your<br>so add. You<br>olctures,<br>headings<br>and focus<br>where<br>oint.<br>You can<br>to add. You<br>olctures,<br>headings<br>wineed<br>were so add. You<br>olctures,<br>headings<br>wineed<br>ters next<br>k the plus<br>and focus<br>where<br>oint.<br>You can<br>to document |                        |            | locities in the second second | k profession<br>mplement ea<br>ert and then<br>sp your docu<br>3 SmartArt g<br>match the ne<br>your docu<br>3 SmartArt ge<br>match the ne<br>wideo that to<br>video that to<br>video that to<br>video that to<br>video that to<br>video that to<br>video that to<br>video that to<br>video that to<br>video that to<br>video that to<br>u can do <u>ne</u><br>ading view. Y<br>p reading be<br>to provides<br>radade<br>u can add a n<br>thore the to<br>video that to<br>video that to<br>video that to<br>video that to<br>video that to<br>video that to<br>video that to<br>video that to<br>video that<br>to othet<br>to to ti. When<br>you left o<br>int. When you<br>a laso type a 1<br>complement<br>to new the read to p to<br>a laso type a 1<br>complement<br>to new the to<br>match to the video that<br>to video that<br>to to the video that<br>to to the video that<br>to b<br>video that to<br>video that to<br>video that<br>to to to<br>video that<br>to b<br>video that<br>to b<br>video that<br>to video that<br>to video that<br>to video that<br>to video that<br>to video that<br>to video that<br>to video that<br>to video that<br>to | ally produced<br>ch other. For<br>choose the e-<br>ment coordia<br>aphics chang<br>we theme. Sa-<br>a picture fits<br>ork on a table<br>easier, too, i<br>want. If you<br>en on anothe<br>a powerful w<br>bed code for<br>set fits your<br>r, footer, cow<br>buttons that<br>and choose<br>e. When you<br>buttons that<br>it and a button<br>buttons that<br>to add a ron<br>ou can collag<br>fore you reas<br>a powerful w<br>bed code for<br>you can collag<br>fore you reas<br>document cc<br>then choose<br>document cc<br>rtrArt graphin<br>then envoise<br>a seiser, r,<br>ty ou work o<br>u click Online<br>keyword to s<br>professional<br>nt each other<br>then choose | d, Word proof pro-<br>example, y, we time in N and the set of the set of the set | vides headed use an add use and from your clearly your lick for your clearly your lick for your clearly the your clearly the your clearly the your clearly the your clearly the your clearly the your clearly the your clearly the your clearly the your clearly the your clearly the your clearly the your clearly the your clearly the your clearly the text box defe, and sis and shyle your clearly your clearly the document of the document of the docum | Ir, footer, c<br>a matching<br>the differ<br>seging and<br>herme. Why we button<br>is a seging and<br>herme. Why we button<br>is a seging that<br>refore you r<br>and very our point. V<br>very and very our point. V<br>add. Vou c<br>ur docume<br>segins that<br>debar. Click the<br>segins that<br>debar. Click the<br>pears new then<br>a differ that the<br>is and for the<br>segins that<br>debar. If you want to<br>a want to<br>the mement, click the<br>pears new then<br>into pears new then<br>into pears new then<br>into pears new then<br>the segins that<br>disk the pears<br>of the segins that<br>disk the segins that<br>disk the segins that<br>disk the segins that<br>disk the segins that<br>disk the segund<br>the segund<br>the segund | over page, cover page<br>to galeric that show or a colo<br>that show or a colo<br>collapse page and that show or a colo<br>complement<br>insert and<br>to change to compleme<br>insert and<br>to change to compleme<br>insert and<br>to change to compleme<br>to match the show of a<br>complement<br>to complement<br>to complement | and tee<br>e, head<br>s. Then<br>every the system<br>of the system of the<br>system of the system<br>of the system<br>of | xt box designed to the set of the set of the | Ins that<br>bar. Click<br>less also he<br>lings chang.<br>It was changed and<br>and the search<br>of the plus<br>and the search<br>of the plus<br>and the plus<br>and | ip<br>fts<br>ge<br>o<br>o<br>s<br>s<br>for<br>for<br>s<br>s<br>o<br>ars<br>te<br>e<br>is<br>s<br>o<br>o<br>o<br>o<br>o<br>o<br>o<br>o<br>o<br>o<br>o<br>o<br>o<br>o<br>o<br>o<br>o |            |          | 1006  |
|                      |         |                             |                                                                                                    | -                                                                                                    | -                                                                                                    |                                                                                                    | -                                                                                                    | _                                                                                                    |                                                                                                    | _                                                                                                    | _                                                                                                    | _                                                                                                    |                                                                                                    |                                                                                                    |                        |            |                                                                                                    | _                                                                                                    |                                                                                                    | _                                                                                                    |                                                                                                    |                                                                                                    |                                                                                                    | -                                                                                                    |                                                                                                    | nin                                                                                                    |                                                                                                    |            | т        | 10070 |

Next, click the **Clear Formatting** button on the **Home Ribbon**:

| Home      | Inser | t   | Desig             | n   | Layo               | out | Refe | rences   | М   | aili |
|-----------|-------|-----|-------------------|-----|--------------------|-----|------|----------|-----|------|
| Cut       |       | Cal | ibri (Bo          | dv) | <b>-</b> 11        | Ŧ   | A A  | Aa +     | P   |      |
| Сору      |       | _   |                   |     |                    | ,   | 0    | ahe      | 6   |      |
| Format Pa | inter | в   | <u>1</u> <u>U</u> | *   | abe X <sub>2</sub> | X.  | A -  | <b>*</b> | A - | Ξ    |
| board     | E.    |     |                   |     | Fo                 | nt  |      |          | Fai |      |

#### APPLYING STYLES

To use any of the standard styles, select the content to be formatted, then either use the **Styles Pane** on the **Home Ribbon:** 

| A          | aBbCcDc              | AaBbCcDc        | AaBbCo    | AaBbCcE   | АаВ   | AaBbCcD  | AaBbCcDu  | AaBbCcDu | AaBbCcDu  | AaBbCcDc | AaBbCcDı | AaBbCcDu  | AABBCCDE   | AABBCCDE  | AaBbCcDı   |
|------------|----------------------|-----------------|-----------|-----------|-------|----------|-----------|----------|-----------|----------|----------|-----------|------------|-----------|------------|
| 1          | Normal               | 1 No Spac       | Heading 1 | Heading 2 | Title | Subtitle | Subtle Em | Emphasis | Intense E | Strong   | Quote    | Intense Q | Subtle Ref | Intense R | Book Title |
| Aa<br>11 L | aBbCcDc<br>.ist Para |                 | He        | eading 1  |       |          |           |          |           |          |          |           |            |           |            |
| *34        | Create               | a <u>S</u> tyle |           |           |       |          |           |          |           |          |          |           |            |           |            |
| Ą          | Clear F              | ormatting       |           |           |       |          |           |          |           |          |          |           |            |           |            |
| 4          | , <u>A</u> pply S    | Styles          |           |           |       |          |           |          |           |          |          |           |            |           | .:         |

.. or use the keyboard shortcuts:

| [CTRL] + [SHIFT] + [N] | Normal Style                      |
|------------------------|-----------------------------------|
| [CTRL] + [ALT] + [#]   | Heading # (1 for Heading 1, etc.) |

#### NEW STYLES

If there's a bit of formatted text that you like, and you'd like to apply it many times throughout your document, select the content, then click the **drop-down arrow** on the **Styles Pane** on the **Home Ribbon**:

| AaBbCcDc                 | AaBbCcDc        | AaBbCo    | AaBbCcE   | АаВ   | AaBbCcD  | AaBbCcDı  | AaBbCcDı | AaBbCcDı  | AaBbCcDc | AaBbCcDı | AaBbCcDu  | AABBCCDE   | AABBCCDE  | <b>AaBbCcD</b> a |
|--------------------------|-----------------|-----------|-----------|-------|----------|-----------|----------|-----------|----------|----------|-----------|------------|-----------|------------------|
| 1 Normal                 | ¶ No Spac       | Heading 1 | Heading 2 | Title | Subtitle | Subtle Em | Emphasis | Intense E | Strong   | Quote    | Intense Q | Subtle Ref | Intense R | Book Title       |
| AaBbCcDc<br>11 List Para |                 | He        | eading 1  |       |          |           |          |           |          |          |           |            |           |                  |
| ≫ <u>4</u> Create        | a <u>S</u> tyle |           |           |       |          |           |          |           |          |          |           |            |           |                  |
| <u>C</u> lear F          | ormatting       |           |           |       |          |           |          |           |          |          |           |            |           |                  |
| A Apply                  | Styles          |           |           |       |          |           |          |           |          |          |           |            |           |                  |

Then, click Create a Style. Finally, Name and Modify your style as necessary.

| Create New Style from Formatting | ? | ×      |
|----------------------------------|---|--------|
| Name:                            |   |        |
| Style 1                          |   |        |
| Paragraph style preview:         |   |        |
| Style1                           |   |        |
| OK Modify                        | ( | Cancel |

## TEMPLATES

### AUTOREPLACE TOOLS

To adjust what Microsoft Word will automatically replace or adjust, click **File Tab > Options > Proofing > AutoCorrect Options**:

| Word Options         |                                                                                   | ?  | ×    |
|----------------------|-----------------------------------------------------------------------------------|----|------|
| General              | ABC Change how Word corrects and formats your text                                |    |      |
| Display              |                                                                                   |    |      |
| Proofing             | AutoCorrect options                                                               |    |      |
| Save                 | Change how Word corrects and formats text as you type: <u>AutoCorrect Options</u> |    |      |
| Language             |                                                                                   |    |      |
| Ease of Access       | when correcting spelling in Microsoft Office programs                             |    |      |
| Advanced             | ☑ Ignore words in <u>U</u> PPERCASE                                               |    |      |
| Customiza Pikhon     | ✓ Ignore words that contain numbers                                               |    |      |
| Customize Ribbon     | ✓ Ignore Internet and <u>f</u> ile addresses                                      |    |      |
| Quick Access Toolbar | ✓ Flag repeated words                                                             |    |      |
| Add-ins              | Enforc <u>e</u> accented uppercase in French                                      |    |      |
| Trust Center         | Suggest from main dictionary only                                                 |    |      |
|                      | <u>C</u> ustom Dictionaries                                                       |    |      |
|                      | French modes: Traditional and new spellings 🔻                                     |    |      |
|                      | Spanis <u>h</u> modes: Tuteo verb forms only                                      |    |      |
|                      | When correcting spelling and grammar in Word                                      |    |      |
|                      | Check spelling as you type                                                        |    |      |
|                      | ✓ Mark grammar errors as you type                                                 |    |      |
|                      | ✓ Frequently confused words                                                       |    |      |
|                      | Check grammar with spelling                                                       |    |      |
|                      | Show readability statistics                                                       |    |      |
|                      | Writing Style: Grammar & more 🔻 Settings                                          |    |      |
|                      |                                                                                   |    |      |
|                      | Rechec <u>k</u> Document                                                          |    |      |
|                      | Exceptions for:                                                                   |    | -    |
|                      | ОК                                                                                | Ca | ncel |
|                      |                                                                                   |    |      |

#### QUICK PARTS

If you've typed a chunk of content that will be repeated across many documents, you can save that for reuse as a Quick Part. Select the content:

you can add a matching cover page, header, and sidebar.

Click Insert and then choose the elements you want from the different galleries. Themes and styles also help keep your document coordinated. When you click <u>Pesign</u> and choose a new Theme, the pictures, charts, and SmartArt graphics change to match your new theme. When you apply styles, your headings change to match the new theme. Save time in Word with new buttons that show up where you need them.

To change the way a picture fits in your document, click it and a button for layout options appears next to it. When you work on a table, click where you want to add a row or a column, and then click the plus

#### Then click Insert Tab > Quick Parts > AutoText > Save Selection to AutoText Gallery.

| Quie                                   | K WordArt Drop<br>Cap • Cap • Object •                                                                                                    | πΩ Ω<br>Equation Symbol Embed<br>Flash                     |
|----------------------------------------|----------------------------------------------------------------------------------------------------|------------------------------------------------------------|
| <u>L</u> j                             | <u>A</u> utoText ►                                                                                                    | General                                                    |
|                                        | Document Property                                                                                                    | Neil Malek                                                 |
| [=]                                    | <u>F</u> ield                                                                                                    | Neil Malek                                                 |
| 8                                      | Building Blocks Organizer                                                                                                    |                                                            |
| 6                                      | Save Selection to Quick Part Gallery                                                                                                    |                                                            |
| ew b<br>ck it<br>to a<br>ou ca<br>re y | uttons that show up where<br>and a button for layout op<br>dd a row or a column, and<br>an collapse parts of the doo<br>ou reach the end, Word re | NM<br>NM<br>E<br>E<br>∑ Save Selection to AutoText Gallery |

Finally, give it a name, and you'll be able to reuse it whenever you want.

#### TEMPLATES AND STYLES

You can save your style changes to the standard *normal template*, or to a custom template. To save the style to a custom template, make all your style changes, then make the file into a template by choosing **File Tab > Save As > Word Template (.dotx)**.

| 🕎 Save As                                                                                                    |                                                                                                    |                                                          |                                 |                |               | × |
|----------------------------------------------------------------------------------------------------|----------------------------------------------------------------------------------------------------|----------------------------------------------------------|---------------------------------|----------------|---------------|---|
| ← → • ↑ 🗖                                                                                                    | > This PC > Desktop >                                                                                                    |                                                          |                                 | ✓ <sup>3</sup> | earch Desktop | م |
| Organize 🔻 Ne                                                                                                    | w folder                                                                                                    |                                                          |                                 |                |               |   |
| Quick access     Desktop     Downloads     Documents     Pictures     HDD (D:)     170906 WEBA'     ANDERSONW     CRAFTSOFT     Graphics     Microsoft Word     Word     CRAFTSOFT     Graphics     Microsoft Word     COMPACE     Dropbox | Name Name                                                                                                    | Date modified<br>9/7/2017 11:52 AM<br>8/23/2017 11:17 AM | Type<br>File folder<br>Shortcut | Size           |               |   |
| 🙈 OneDrive - Kna                                                                                                    | ck ¥                                                                                                    |                                                          |                                 |                |               |   |
| File name:                                                                                                    | Sample Template                                                                                                    |                                                          |                                 |                |               | ~ |
| Save as type:<br>Authors:                                                                                                    | Word Document<br>Word Document<br>Word Macro-Enabled Document<br>Word 97-2003 Document<br>Word Template                                                                                                    |                                                          |                                 |                |               | ~ |
|                                                                                                    | Word Macro-Enabled Template<br>Word 97-2003 Template<br>PDF<br>XPS Document<br>Single File Web Page<br>Web Page,<br>Web Page, Filtered<br>Rich Text Format<br>Plain Text<br>Word XML Document<br>Word 2003 XML Document<br>Strict Open XML Document<br>OpenDocument Text | 8                                                        |                                 |                |               |   |

To make those changes within the Normal template, when you change a style, click the radio button at the bottom of the dialog - *New documents based on this template*.

| Add to the <u>Styles gallery</u> Automatically update  |     |        |
|--------------------------------------------------------|-----|--------|
| Only in this document New documents based on this temp | ate |        |
| F <u>o</u> rmat ▼                                      | ОК  | Cancel |

# MICROSOFT EXCEL

In Excel, much of what's happening is hidden - cells display number values instead of calculations, and the source of a calculation might be on an entirely different sheet. We need to expose what's happening in our workbooks so we can control it more carefully.

## NAMED RANGES

### CREATING NAMED RANGES

First, select the cells to be named. Then, click in the Name Box in the top-left corner.

| Products  |         | Q1       |          |   |  |  |  |
|-----------|---------|----------|----------|---|--|--|--|
| TTOULOUS  | January | February | March    | Α |  |  |  |
| Product 1 |         |          |          |   |  |  |  |
| Product 2 |         |          |          |   |  |  |  |
| Product 3 |         |          |          |   |  |  |  |
| Product 4 |         |          |          |   |  |  |  |
| Product 5 |         |          |          |   |  |  |  |
| Product 6 |         |          | <b>A</b> |   |  |  |  |
|           |         |          |          |   |  |  |  |

Type the name you want. Named Ranges cannot contain spaces, so I often use capitalization to mark the beginnings of new words. Press **[ENTER]** when you've typed the name to set it.

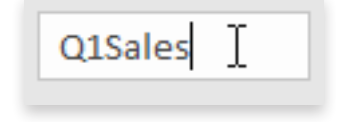

#### DYNAMIC NAMED RANGES

Select a set of cells to be turned into a *table*. Click **Insert Tab > Table**, or use the keyboard shortcut **[CTRL] + [T]**.

| F    | ile Home                       | e Ins                              | ert F             | age Layo                  | ut F               | ormulas     | Da         | ata                | Review                            | View        |
|------|--------------------------------|------------------------------------|-------------------|---------------------------|--------------------|-------------|------------|--------------------|-----------------------------------|-------------|
| Pive | otTable Recom<br>Pivot<br>Tabl | <b>?</b><br>mended<br>Tables<br>es | Table             | Pictures                  | Online<br>Pictures | Shapes<br>• | G<br>Icons | ₽ <mark>,</mark> S | martArt<br>creenshot <del>•</del> | Recom<br>Cł |
| Δ    | ) <del>•</del>                 | 1 : [                              | Table (           | (Ctrl+T)                  |                    |             |            |                    |                                   |             |
|      | A                              |                                    | Create<br>analyze | a table to<br>e related d | organize<br>ata.   | and         |            |                    | D                                 | E           |
| 1    | First Name                     | Last Na                            | Tables            | make it e                 |                    | rt filter   |            | C                  | ity                               | State       |
| 2    | Caroline                       | Porter                             | and for           | rmat data                 | within a           | sheet.      |            | P                  | hoenix                            | AZ          |
| 3    | Katherine                      | Fuetscl                            | 0 -               |                           |                    |             |            | P                  | hoenix                            | AZ          |
| 4    | Neil                           | Behr                               | 😗 Te              | ll me mor                 | re                 |             |            | P                  | hoenix                            | AZ          |
| -    | mal                            |                                    | l= = .=           | 015 5-1                   |                    | -           |            |                    |                                   | A 7         |

Make sure that Excel recognizes all the cells in your table, and that it has a header row. Click **OK**.

|    | А          | В          | С                                 | D           | E     | F     | G            | Н                      | I. I.                 | J             | K            |
|----|------------|------------|-----------------------------------|-------------|-------|-------|--------------|------------------------|-----------------------|---------------|--------------|
| 1  | First Name | Last Name  | Street Address                    | City        | State | ZIP   | Phone Number | Department             | Group                 | Yearly Salary | Date of Hire |
| 2  | Caroline   | Porter     | 215 Fourth Ave.                   | Phoenix     | AZ    | 85004 | 4807752861   | Finance                | Corporate Finance     | 88800         | 40386        |
| 3  | Katherine  | Fuetsch    | Create Table ? ×                  | ioenix      | AZ    | 85004 | 4807751247   | Accounting             | Accounts Payable      | 82800         | 37296        |
| 4  | Neil       | Behr       |                                   | ioenix      | AZ    | 85004 | 4807754188   | Human Resources        | Policies and Benefits | 102600        | 40603        |
| 5  | Edwin      | MacMahon   | Where is the data for your table? | ioenix      | AZ    | 85004 | 4807753829   | Finance                | Risk Management       | 124500        | 36746        |
| 6  | Tara       | Pearson    | =SAS1:SKS292                      | ioenix      | AZ    | 85004 | 4807753311   | Human Resources        | Policies and Benefits | 86600         | 37662        |
| 7  | Christina  | Fox        | ✓ My table has headers            | ster City   | CA    | 94404 | 5102105815   | Information Technology | Hardware and Software | 53600         | 40457        |
| 8  | Clara      | Evans      |                                   | ioenix      | AZ    | 85004 | 4807751946   | Marketing              | Conventional Media    | 59400         | 38297        |
| 9  | Emma       | Chen       | OK Cancel                         | inneapolis  | MN    | 55403 | 6124006547   | Production             | Production            | 53000         | 40014        |
| 10 | Lily       | Pfeffer    | 3750 S. Hope Ave.                 | St. Louis   | MO    | 63005 | 3146705136   | Information Technology | Hardware and Software | 62100         | 41779        |
| 11 | Aiden      | Davies     | 3750 S. Hope Ave.                 | St. Louis   | мо    | 63005 | 3146702625   | Marketing              | Online Marketing      | 75100         | 40401        |
| 12 | Evelyn     | Hayes      | 3750 S. Hope Ave.                 | St. Louis   | мо    | 63005 | 3146704842   | Human Resources        | Policies and Benefits | 103600        | 41679        |
| 13 | Tommie     | Van Houten | 1225 NW 1776th Blvd., Ste. 350    | Minneapolis | MN    | 55403 | 6124002334   | Accounting             | Accounts Payable      | 77100         | 40507        |
| 14 | lohn       | Chapman    | 3750 S. Hope Ave.                 | St. Louis   | мо    | 63005 | 3146703716   | Marketing              | Online Marketing      | 62700         | 37102        |

Now, name the table by clicking **Design Tab > Name**, and typing a name for the table. Names for tables follow the same rules as those for Named Ranges.

| AutoSave 💽               | জ 🗄 🔊                      |                                      |                     |             |                                         | Sample        | Report - Exc                                                     | el                                          |                               |                 | Table Tools |             |                    |                |
|--------------------------|----------------------------|--------------------------------------|---------------------|-------------|-----------------------------------------|---------------|------------------------------------------------------------------|---------------------------------------------|-------------------------------|-----------------|-------------|-------------|--------------------|----------------|
| File Hom                 | e Insert F                 | Page Layout I                        | Formulas            | Data        | Review                                  | View          | Developer                                                        | Add-ins /                                   | ACROBAT                       | Power Pivot     | Design      | ♀ Tell me w | hat you want to do |                |
| Table Name:<br>Employees | Summarize w<br>Remove Dupl | rith PivotTable<br>licates<br>ange S | nsert Exp<br>Slicer | ort Refresh | E Propertie<br>ゆ<br>Open in<br>ダ Unlink | es<br>Browser | <ul> <li>✓ Header</li> <li>Total Ro</li> <li>✓ Banded</li> </ul> | Row  First Co<br>w  Last Co<br>Rows  Bandeo | olumn [<br>olumn<br>d Columns | ✓ Filter Button |             |             |                    |                |
| Properties               |                            | Tools                                |                     | Extern      | ial Table Data                          |               |                                                                  | Table Style                                 | e Options                     |                 |             |             | Table S            | yles           |
| A1 *                     |                            | <i>f</i> <sub>∞</sub> First          | Name                |             |                                         |               |                                                                  |                                             |                               |                 |             |             |                    |                |
| A                        | В                          |                                      | С                   |             | D                                       | E             | F                                                                | G                                           |                               | Н               |             | 1           | J                  | К              |
| 1 First Name             | Last Name                  | Street Addre                         | ess                 |             | City                                    | State         | 🛛 ZIP 🔽 Pl                                                       | none Number                                 | Departm                       | ent 🔤           | Group       |             | 🔻 Yearly Salary 💌  | Date of Hire 💌 |
| 2 Caroline               | Porter                     | 215 Fourth A                         | Ave.                |             | Phoenix                                 | AZ            | 85004                                                            | 480775286                                   | 1 Finance                     |                 | Corporate   | Finance     | 88800              | 40386          |
| 3 Katherine              | Fuetsch                    | 215 Fourth A                         | Ave.                |             | Phoenix                                 | Δ7            | 85004                                                            | 480775124                                   | 7 Accounti                    | nø              | Accounts    | Pavable     | 82800              | 37296          |

## DATA VALIDATION

#### RANGE-BASED VALIDATION

Select a set of cells to be validated.

| Products  | Q1      |          |       |       | Q2  |      |      | Q3     |           |         | Q4       |          |  |
|-----------|---------|----------|-------|-------|-----|------|------|--------|-----------|---------|----------|----------|--|
| Troducts  | January | February | March | April | May | June | July | August | September | October | November | December |  |
| Product 1 |         |          |       |       |     |      |      |        |           |         |          |          |  |
| Product 2 |         |          |       |       |     |      |      |        |           |         |          |          |  |
| Product 3 |         |          |       |       |     |      |      |        |           |         |          |          |  |
| Product 4 |         |          |       |       |     |      |      |        |           |         |          |          |  |
| Product 5 |         |          |       |       |     |      |      |        |           |         |          |          |  |
| Product 6 |         |          |       |       |     |      |      |        |           |         |          | ÷.       |  |
|           |         |          |       |       |     |      |      |        |           |         |          |          |  |

#### Click **Data Tab > Data Validation**.

|         |       | →          |              | <b>→</b> □  |               | 6          |
|---------|-------|------------|--------------|-------------|---------------|------------|
| Text to | Flash | Remove     | Data         | Consolidate | Relationships | Manage     |
| Columns | Fill  | Duplicates | Validation 👻 |             |               | Data Model |
|         |       |            | Data T       | ools        |               |            |

Choose either **Whole number** or **Decimal** from the initial drop-down menu, then add values for **Greater than**, **Between**, or any other setting that works for your situation.

|           | Data Valida             | tion            |                     |               | ?       | ×    |    |   |
|-----------|-------------------------|-----------------|---------------------|---------------|---------|------|----|---|
|           | Settings                | Input Message   | Error Alert         |               |         |      | E  |   |
|           | Validation              | criteria        |                     |               |         |      |    |   |
|           | Decimal                 | J               | ✓ ✓ Ignore          | <u>b</u> lank |         |      |    |   |
| Salesper  | <u>D</u> ata:<br>betwee | n               | ~                   |               |         |      |    |   |
|           | Minimur                 | n:              |                     |               |         |      |    |   |
| Prc       | 0<br>Ma <u>x</u> imur   | n:              |                     | <b>1</b>      |         |      | il | N |
| Product   | 100000                  | )               | 3                   | 1             |         |      |    |   |
| Product   | Apply t                 | hese changes to | all other cells wit | h the same se | ettings |      |    |   |
| Product   | <u>C</u> lear All       |                 |                     | OK            | Car     | ncel |    |   |
| Product 4 |                         |                 |                     |               | _       |      |    |   |
| Product 6 | 5                       |                 |                     |               |         |      |    |   |

**14** | Knack Training: File Triage mk II

#### **DROP-DOWN MENUS**

First, type out a set of values to be added to the menu:

| Sales Staff:   |   |    |
|----------------|---|----|
| H. Rosen       |   |    |
| S. de la Cruz  |   |    |
| E. San Cartier |   |    |
| N. Malek       | ¢ |    |
| 1              |   | 'n |

Next, click **Data Tab > Data Validation**.

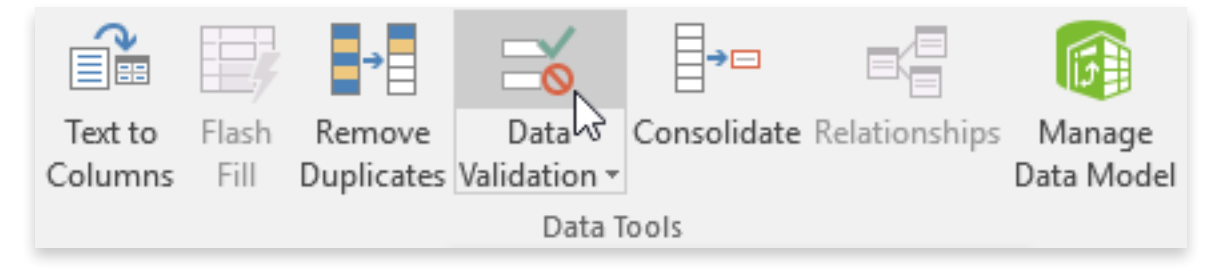

Choose **List** from the drop-down menu, and choose the set of cells you've types values into:

| Salesperson:                                                               |                                                                                                    |
|----------------------------------------------------------------------------|----------------------------------------------------------------------------------------------------|
| Produc                                                                     | Data Validation ? × Settings Input Message Error Alert                                                                                                    |
| Product 1<br>Product 2<br>Product 3<br>Product 4<br>Product 5<br>Product 6 | Validation criteria<br><u>A</u> llow:<br>List<br>Data:<br><u>between</u><br><u>S</u> ource:<br>= \$A\$19:\$A\$22<br><b>T</b>                                                                                                    |
| Sales Staff:<br>H. Rosen<br>S. de la Cruz<br>E. San Cartier<br>N. Malek    | Apply these changes to all other cells with the same settings  Clear All  OK Cancel  Cancel  C |

## DATA CLEANUP

#### REMOVE DUPLICATES

Select a set of cells to be manipulated. Click **Data Tab > Remove Duplicates**.

|         | <b>F</b>   |            |            | →□          |               |  |  |  |  |  |
|---------|------------|------------|------------|-------------|---------------|--|--|--|--|--|
| Text to | Flash      | Remove     | Data       | Consolidate | Relationships |  |  |  |  |  |
| Columns | Fill       | Duplicates | Validation | -           |               |  |  |  |  |  |
|         | Data Tools |            |            |             |               |  |  |  |  |  |

For absolute unique values, leave all the checkboxes selected and click **OK**.

| FName      | LName   | 2    | EMP#     | Dept                        | Shift   | VDays    | Hourly    | Emp     | Ret          | Med     |          |     |
|------------|---------|------|----------|-----------------------------|---------|----------|-----------|---------|--------------|---------|----------|-----|
| Teri       | Binga   | AW55 |          | Sales                       | D       | 10       | \$11.38   | С       | 3.0%         | Y       |          |     |
| Dean       | Krame   | r    | AC49     | Developmen                  | D       | 12.5     | \$19.50   | AW      | 1.0%         | Y       |          |     |
| Jacqueline | Banks   |      | AS03     | Staff                       | N       | 10       | \$11.38   | AW      | 0.0%         | N       |          |     |
| Jeri Lynn  | MacFa   |      |          |                             | _       |          | 4         |         |              |         |          |     |
| Joanne     | Parke   | Ren  | nove Du  | plicates                    |         |          |           |         |              | ſ       |          | ×   |
| Peter      | Allen   | To d | elete du | plicate values, se          | elect o | ne or mo | ore colum | ins tha | at cont      | ain du  | plicates |     |
| Melanie    | Bowe    |      | =        |                             |         |          |           |         | My da        | ita has | header   | rs  |
| Steve      | Singe   | L    | selec    | t <u>A</u> ll <u>B≣ U</u> n | select  | AII      |           |         | <u></u> y aa |         | neader   | Ĩ., |
| Joshua     | Macca   | _    |          |                             |         |          |           |         |              |         |          |     |
| Edward     | Trelly  | Col  | umns     |                             |         |          |           |         |              |         |          | ^   |
| Michael    | Lewis   | M    | FName    |                             |         |          |           |         |              |         |          |     |
| Lynne      | Simm    | M    | LName    |                             |         |          |           |         |              |         |          |     |
| Lindsey    | Wing    |      | Dent     |                             |         |          |           |         |              |         |          |     |
| Frieda     | Binga   | G.   | Shift    |                             |         |          |           |         |              |         |          |     |
| Esther     | Willia  |      | VDavs    |                             |         |          |           |         |              |         |          | ¥   |
| Marianne   | Calvir  |      |          |                             |         |          | r         |         |              |         |          |     |
| Grace      | Sloan   |      |          |                             |         |          |           | C       | ж            |         | Cancel   |     |
| Lorrie     | Sulliva | n    | AW04     | Sales                       | D       | 10       | \$16.38   | С       | 1.0%         | Y       |          |     |
| Alice      | Owen    | s    | AW48     | Sales                       | D       | 10       | \$7.15    | C       | 4.0%         | N       |          |     |
| Greg       | Thoma   | as   | AC53     | Developmen                  | N       | 12.5     | \$21.78   | AW      | 0.0%         | Y       |          |     |
| Erin       | Binga   |      | AA70     | Research                    | D       | 15       | \$15.73   | С       | 7.0%         | N       |          |     |
| Amy        | Tooley  | /    | AW59     | Sales                       | D       | 10       | \$8.45    | AW      | 2.0%         | N       |          |     |
| Michael    | Lewis   |      | AW58     | Sales                       | D       | 10       | \$8.45    | С       | 0.0%         | Y       |          |     |
| Lindsey    | Winge   | r    | AW77     | Research                    | D       | 15       | \$31.20   | AW      | 5.0%         | N       |          |     |
| Melanie    | Bower   | s    | AA35     | Research                    | N       | 12.5     | \$8.45    | AW      | 7.0%         | Y       |          |     |
|            |         |      |          |                             |         |          |           |         |              |         |          |     |

#### TEXT-TO-COLUMNS

Select the set of cells to be manipulated. Click **Data Tab > Text to Columns**.

|         | -     | →          |              | <b>→</b> □  |
|---------|-------|------------|--------------|-------------|
| Text to | Flash | Remove     | Data         | Consolidate |
| Columns | Fill  | Duplicates | Validation - |             |
| 45      |       |            | Data         | Tools       |

Unless your values have the same text length, choose **Delimited**.

| Names       |              |                    |              |               |                | Addresses            |                |                |
|-------------|--------------|--------------------|--------------|---------------|----------------|----------------------|----------------|----------------|
| Cara Olson  |              |                    |              |               |                | 215 Fourth Ave.,     | Phoenix,       | AZ 850         |
| Anthony Ts  | ang          |                    |              |               |                | 215 Fourth Ave.,     | Phoenix,       | AZ 850         |
| Nicole Brag | a            |                    |              |               |                | 215 Fourth Ave       | Phoenix        | <u> 47 85(</u> |
| Bradley Ch  | Convert      | Text to Colur      | nns Wizard   | - Step 1 of 3 |                |                      | ?              | ×              |
| Annette Si  | The Text V   | Vizard has d       | etermined th | at vour data  | is Delimited.  |                      |                | C              |
| Jerry River | If this is c | orrect choos       | e Next or ch | noose the da  | ta type that k | est describes your ( | data.          | C              |
| Steven Per  | Original     | data type          | e nexų or e  | loose the da  | in type that i | , con desembles your | aata           | C              |
| Natalie So: | Choose       | the file type      | that hest de | scribes your  | data:          |                      |                | c              |
| Elizabeth C |              | elimited           | - Characters | such as com   | mas or tabs :  | separate each field. |                | )              |
| Frank Balla | OF           | ixed <u>w</u> idth | - Fields are | aligned in co | lumns with s   | paces between eacl   | h field.       | )              |
| Patrick Ros |              |                    |              |               |                |                      |                | )              |
| Wallace Ar  |              |                    |              |               |                |                      |                | c              |
| Britney We  |              |                    |              |               |                |                      |                | )              |
| Victoria Co |              |                    |              |               |                |                      |                | C              |
| Lynne Sapp  | <b>_</b> .   |                    |              |               |                |                      |                | )              |
| Patricia Ma | Preview      | of selected (      | lata:        |               |                |                      |                | )              |
| Amy Shern   | 2 Cara       | Olson              |              |               |                |                      |                | <u>^</u> (     |
| Sharon Lin  | 3 Anth       | ony Tsang          |              |               |                |                      |                |                |
| Veronica B  | 5 Brad       | ley Chapm          | an           |               |                |                      |                | C              |
| Michael Ra  | 6 Anne       | tte Silva          |              |               |                |                      |                | <u>۷</u> (     |
| Kevin Ucke  | <            |                    |              |               |                |                      | >              | c              |
| Evan Wors   |              |                    |              |               |                |                      |                | C              |
| Paolo Cerv  |              |                    |              | Cancel        | < Back         | Next >               | <u>F</u> inisl | n )            |
| William Sha | ahkaram      |                    |              |               |                | 3750 S. Hope Av      | e., St. Lou    | is, MO         |

Choose or manually type the delimiter you want to break the text by (you may want to do multiple steps for varied delimiters). Click **Finish**.

#### TEXT FUNCTIONS

To use the LEFT or RIGHT functions to get part of the content, select the cell you want to get data from, and choose the number of characters you need to retrieve:

| L        | M           |
|----------|-------------|
| ID No.   |             |
| MNI58269 | =LEFT(L2,3) |
| RRY75624 |             |
| ALA76721 |             |
| ALA54750 |             |
| ALA93753 |             |
| MNI66235 |             |

To make the number of characters dynamic, use the FIND function to determine where the delimiter is:

| A               | В          |     |
|-----------------|------------|-----|
| Names           |            |     |
| Cara Olson      | =FIND(" ", | A2) |
| Anthony Tsang   |            |     |
| Nicole Braga    |            | ഹ   |
| Bradley Chapman |            | لمح |
| Annette Silva   |            |     |
| lerry Rivera    |            |     |

To combine these two factors, next FIND within LEFT or RIGHT. Be aware that you'll probably need to adjust your value from FIND - FIND tells you *where* the delimiter is, but you probably want to stop before or after the delimiter:

| А               | В                        | С | [ |  |  |  |  |
|-----------------|--------------------------|---|---|--|--|--|--|
| Names           |                          |   |   |  |  |  |  |
| Cara Olson      | =LEFT(A2,FIND(" ",A2)-1) |   |   |  |  |  |  |
| Anthony Tsang   |                          |   |   |  |  |  |  |
| Nicole Braga    |                          |   |   |  |  |  |  |
| Bradley Chapman |                          |   |   |  |  |  |  |

#### PASTE SPECIAL

Once you have *calculated* a value, you'll often want to make that value permanent by copying (**[CTRL] + [C]**) and Paste Special: Values:

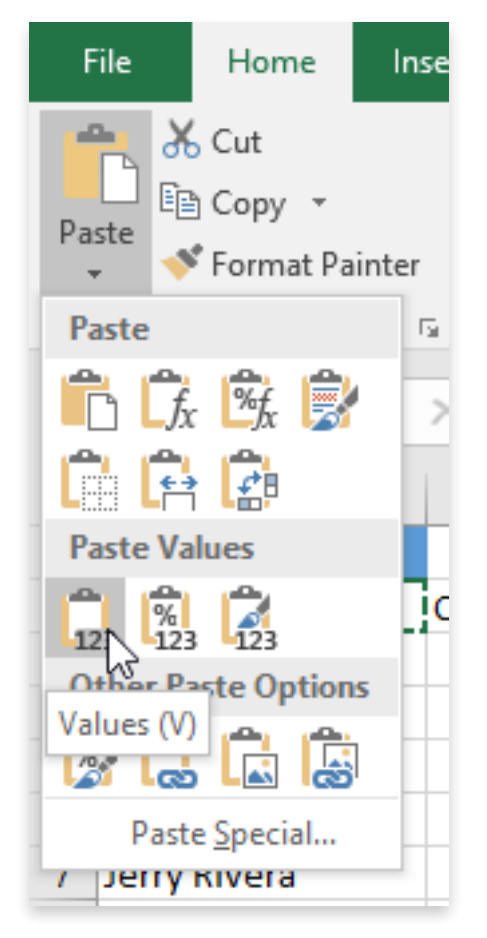

The alternate keyboard shortcut is **[ALT] + [E], [S], [V]**.

#### FLASH FILL

For Flash Fill to work properly, you need to do enough manual work that Excel can pick up the pattern you're interested in:

| F                                           | G       | н |
|---------------------------------------------|---------|---|
| Addresses                                   |         |   |
| 215 Fourth Ave., Phoenix, AZ 85004          | Phoenix |   |
| 215 Fourth Ave., Phoenix, AZ 85004          |         |   |
| 215 Fourth Ave., Phoenix, AZ 85004          |         |   |
| 215 Fourth Ave., Phoenix, AZ 85004          |         |   |
| 215 Fourth Ave., Phoenix, AZ 85004          |         |   |
| 33 Shoreline Blvd., Foster City, CA 94404   |         |   |
| 215 Fourth Ave., Phoenix, AZ 85004          |         |   |
| 1225 NW 1733rd Blvd., Minneapolis, MN 55403 |         |   |
| 3750 S. Hope Ave., St. Louis, MO 63005      |         |   |

| Now, use <b>Home Tab &gt; F</b> | Fill > Flash Fill, | or the keyboard shortcut | [CTRL] + [E]. |
|---------------------------------|--------------------|--------------------------|---------------|
|---------------------------------|--------------------|--------------------------|---------------|

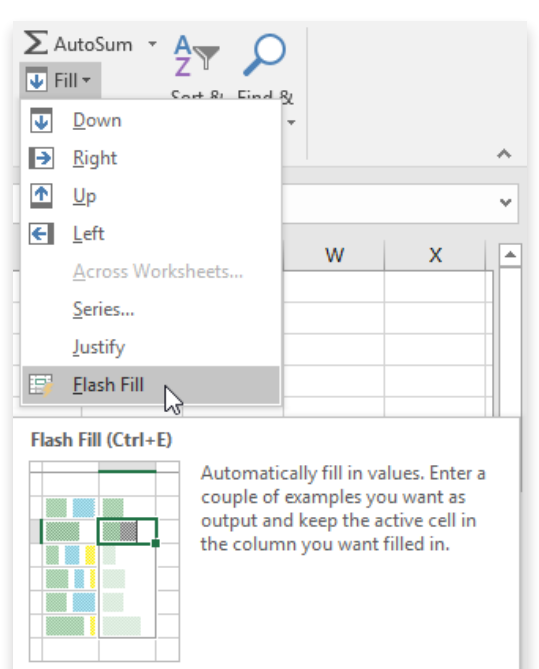

#### MACROS

To record a macro, turn on the **Developer Tab** by clicking **File Tab > Options > Customize Ribbon > Developer** checkbox marked:

| Excel Options                                                                                                    |                                                                                                    |             |                     |                                                                                                    | ?           | ×     |
|----------------------------------------------------------------------------------------------------|----------------------------------------------------------------------------------------------------|-------------|---------------------|----------------------------------------------------------------------------------------------------|-------------|-------|
| Excel Options General Formulas Data Proofing Save Language Ease of Access Advanced Quick Access Toolbar Add-ins Trust Center | Customize the Ribbon.<br>Choose commands from:<br>Popular Commands<br>Popular Commands<br>All Chart Types<br>Borders<br>Calculate Now<br>Center<br>Conditional Formatting<br>Copy<br>Custom Sort<br>Cut<br>A Decrease Font Size<br>Delete Sheet Columns<br>Delete Sheet Columns<br>Delete Sheet Columns<br>Delete Sheet Columns<br>Fill Color<br>Font<br>Font<br>Font Color<br>Font Size<br>Format Painter<br>Freeze Panes<br>A Increase Font Size<br>Insert Function<br>T Insert Function<br>Insert Sheet Columns<br>Insert Sheet Columns<br>Insert Sheet Columns<br>Insert Sheet Columns<br>Insert Sheet Columns<br>Insert Sheet Columns<br>Insert Sheet Columns<br>Insert Sheet Columns<br>Insert Sheet Columns<br>Insert Sheet Columns<br>Insert Sheet Columns<br>Insert Sheet Columns<br>Insert Sheet Columns | +<br>+<br>+ | Add >><br><< Remove | Customize the Rigbon: ①<br>Main Tabs<br>Main Tabs<br>Main Tabs<br>Decleground Removal<br>Clipboard<br>Font<br>Clipboard<br>Font<br>Alignment<br>Styles<br>Cells<br>Editing<br>Page Layout<br>Formulas<br>Page Layout<br>Page Layout<br>Page Layout<br>Add-ins<br>Power View<br>Power View<br>Power View<br>Power View<br>Decloper<br>Add-ins<br>Power Group<br>Renag<br>Customizations | ?<br>*<br>* | ×     |
|                                                                                                    | Insert Table<br>Macros<br>Merge & Center                                                                                                    | ¥           |                     | Customizations: Reset                                                                                                    |             | ancel |
|                                                                                                    |                                                                                                    |             |                     | UK                                                                                                    |             | ancel |

If your file is going to hold the macro, **File Tab > Save As > Excel Macro-Enabled Workbook** (.xlsm).

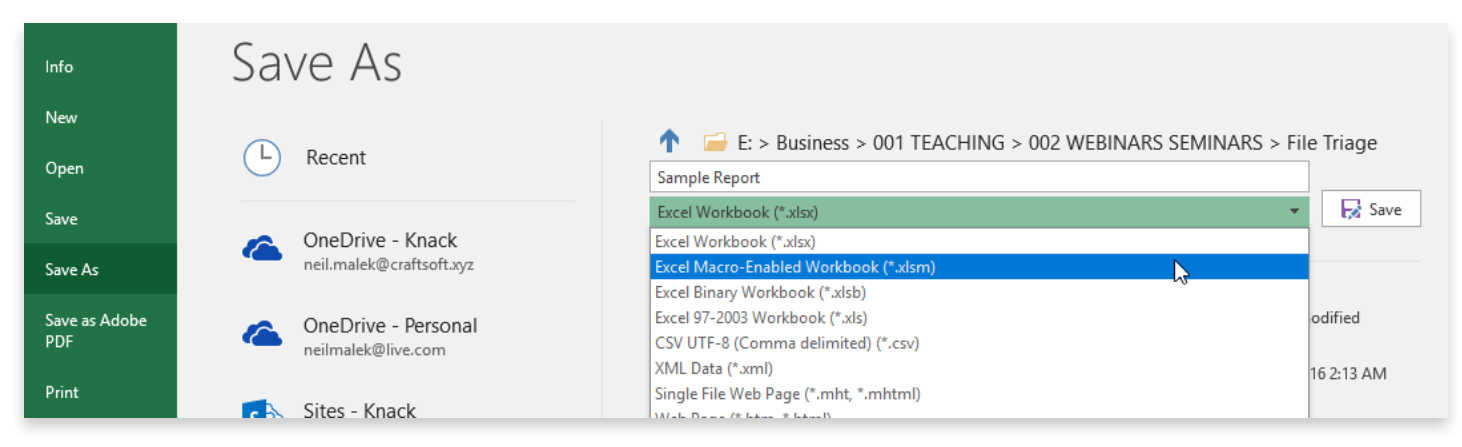

Now, press **Developer Tab > Record Macro**.

| Visual<br>Basic | Macros | E Record Macro<br>C Use Relative References<br>A Macro Security |
|-----------------|--------|-----------------------------------------------------------------|
|                 |        | Code                                                            |

Perform any steps you want.

Press **Developer Tab > Stop Recording**.

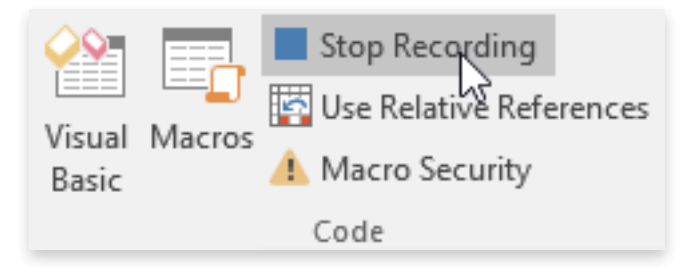

## HIGHLIGHTING ISSUES

### RANGE-BASED CONDITIONAL FORMATTING

Select your cells to be color-coded.

|    | А            | В            | С            | D            | E            | F            | G            | Н            | 1            | J            | К            | L            | М            |  |
|----|--------------|--------------|--------------|--------------|--------------|--------------|--------------|--------------|--------------|--------------|--------------|--------------|--------------|--|
| 1  |              |              |              |              |              |              |              |              |              |              |              |              |              |  |
| 2  |              |              |              |              |              | Sale         | s Report     |              |              |              |              |              |              |  |
| 3  |              |              |              |              |              |              |              |              |              |              |              |              |              |  |
| 4  | Salesperson: |              |              |              |              |              |              |              |              |              |              |              |              |  |
| 5  |              |              |              |              |              |              |              |              |              |              |              |              |              |  |
| 6  | Products     | Products Q1  |              |              | Q2           |              |              | Q3           |              | Q4           |              |              |              |  |
| 7  | 7            | January      | February     | March        | April        | May          | June         | July         | August       | September    | October      | November     | December     |  |
| 8  | Product 1    | \$ 82,500.00 | \$ 80,025.00 | \$ 83,226.00 | \$ 86,555.04 | \$ 82,227.29 | \$ 85,516.38 | \$ 88,937.03 | \$ 90,715.78 | \$ 86,179.99 | \$ 86,179.99 | \$ 85,318.19 | \$ 87,877.73 |  |
| 9  | Product 2    | \$ 68,500.00 | \$ 71,925.00 | \$ 70,486.50 | \$ 71,191.37 | \$ 67,631.80 | \$ 66,955.48 | \$ 64,946.81 | \$ 64,297.35 | \$ 62,368.43 | \$ 62,368.43 | \$ 61,744.74 | \$ 64,831.98 |  |
| 10 | Product 3    | \$ 68,000.00 | \$ 65,280.00 | \$ 62,016.00 | \$ 59,535.36 | \$ 59,535.36 | \$ 58,344.65 | \$ 58,928.10 | \$ 58,928.10 | \$ 61,285.22 | \$ 58,220.96 | \$ 55,892.12 | \$ 58,686.73 |  |
| 11 | Product 4    | \$139,700.00 | \$146,685.00 | \$151,085.55 | \$157,128.97 | \$149,272.52 | \$155,243.42 | \$161,453.16 | \$163,067.69 | \$158,175.66 | \$155,012.15 | \$159,662.51 | \$151,679.39 |  |
| 12 | Product 5    | \$117,800.00 | \$113,088.00 | \$115,349.76 | \$114,196.26 | \$110,770.37 | \$106,339.56 | \$103,149.37 | \$108,306.84 | \$105,057.64 | \$ 99,804.75 | \$101,800.85 | \$104,854.87 |  |
| 13 | Product 6    | \$141,200.00 | \$142,612.00 | \$136,907.52 | \$141,014.75 | \$143,835.04 | \$143,835.04 | \$138,081.64 | \$139,462.46 | \$140,857.08 | \$138,039.94 | \$138,039.94 | \$142,181.14 |  |
| 14 |              |              |              |              |              |              |              |              |              |              |              |              |              |  |
| 15 |              |              |              |              |              |              |              |              |              |              |              |              |              |  |

#### Click **Home Tab > Conditional Formatting**, and choose one of the **Color Scales**:

| A         | ccounting           | -           | ≠                           |                      | Accent3  |                 | Accent4            |                          | Accent5                          |                             | Accent6    |     | с   |
|-----------|---------------------|-------------|-----------------------------|----------------------|----------|-----------------|--------------------|--------------------------|----------------------------------|-----------------------------|------------|-----|-----|
| enter 🔹 🤅 | \$ <b>~ % </b> • .0 | .00.<br>→.0 | Conditional<br>Formatting • | Format as<br>Table • | Comma    | [0]             | Currency           |                          | Currency [(                      | 0]                          | Percent    |     |     |
| G         | Number              | G.          | Highl                       | light Cells          | Rules 🕨  |                 |                    | Sty                      | les                              |                             |            |     |     |
| E         | F                   |             |                             | Bottom R             | ules 🕨   |                 | I                  |                          | J                                |                             | К          |     |     |
|           | Sale                | es          | <u>D</u> ata                | Bars                 | F        |                 |                    |                          | _                                |                             |            |     |     |
|           |                     |             | Color                       | <u>S</u> cales       | ×        |                 |                    |                          |                                  |                             |            |     |     |
|           |                     |             | lcon                        | Sets                 | ×        |                 | Red - Y<br>Apply a | <b>Yellow</b><br>a color | - Green Color<br>gradient to a r | r <mark>Scal</mark><br>ange | le<br>of   |     |     |
|           | Q2                  |             | 🔝 <u>N</u> ew Ru            | le                   |          |                 | cells. T           | he colo<br>ell value     | or indicates wh                  | iere<br>hat                 |            |     | (   |
|           | May                 | Ju          | 😺 🖸 <u>C</u> lear Ru        | ıles                 | •        |                 | range.             |                          |                                  |                             | er         | No  | ve  |
| 5,555.04  | \$ 82,227.29        | \$          | 🔝 Manage                    | <u>R</u> ules        |          | <u>۳</u><br>ډ د | JU,/1J./0          | γ c                      | 6,179.99                         | \$                          | 86,179.99  | \$  | 85  |
| 1,191.37  | \$ 67,631.80        | \$          | 66,955.48                   | 8 \$ 6               | 4,946.81 | L \$            | 64,297.35          | \$ 6                     | 52,368.43                        | \$                          | 62,368.43  | \$  | 61  |
| 9,535.36  | \$ 59,535.36        | \$          | 58,344.65                   | 5\$5                 | 8,928.10 | ) \$            | 58,928.10          | \$ 6                     | 51,285.22                        | \$                          | 58,220.96  | \$  | 55  |
| 7,128.97  | \$149,272.52        | \$          | 155,243.42                  | 2 \$16               | 1,453.16 | 5 \$1           | 163,067.69         | \$15                     | 58,175.66                        | \$1                         | 155,012.15 | \$1 | 159 |
| 4,196.26  | \$110,770.37        | \$          | 106,339.56                  | 5 \$10               | 3,149.37 | 7 \$1           | 108,306.84         | \$10                     | 05,057.64                        | \$                          | 99,804.75  | \$1 | 101 |

#### FUNCTION-BASED CONDITIONAL FORMATTING

Select the cells to be color-coded.

|    | А          | В          | С                              | D           | E     | F     | G            | н                      | l l                   | J             | K            | L | M     | N          |
|----|------------|------------|--------------------------------|-------------|-------|-------|--------------|------------------------|-----------------------|---------------|--------------|---|-------|------------|
| 1  | First Name | Last Name  | Street Address                 | City        | State | ZIP   | Phone Number | Department             | Group                 | Yearly Salary | Date of Hire |   | State | Department |
| 2  | Caroline   | Porter     | 215 Fourth Ave.                | Phoenix     | AZ    | 85004 | 4807752861   | Finance                | Corporate Finance     | 88800         | 40386        |   | AZ    | Finance    |
| 3  | Katherine  | Fuetsch    | 215 Fourth Ave.                | Phoenix     | AZ    | 85004 | 4807751247   | Accounting             | Accounts Payable      | 82800         | 37296        |   |       |            |
| 4  | Neil       | Behr       | 215 Fourth Ave.                | Phoenix     | AZ    | 85004 | 4807754188   | Human Resources        | Policies and Benefits | 102600        | 40603        |   |       |            |
| 5  | Edwin      | MacMahon   | 215 Fourth Ave.                | Phoenix     | AZ    | 85004 | 4807753829   | Finance                | Risk Management       | 124500        | 36746        |   | ~     |            |
| 6  | Tara       | Pearson    | 215 Fourth Ave.                | Phoenix     | AZ    | 85004 | 4807753311   | Human Resources        | Policies and Benefits | 86600         | 37662        |   | v     |            |
| 7  | Christina  | Fox        | 33 Shoreline Blvd.             | Foster City | CA    | 94404 | 5102105815   | Information Technology | Hardware and Software | 53600         | 40457        |   |       |            |
| 8  | Clara      | Evans      | 215 Fourth Ave.                | Phoenix     | AZ    | 85004 | 4807751946   | Marketing              | Conventional Media    | 59400         | 38297        |   |       |            |
| 9  | Emma       | Chen       | 1225 NW 1776th Blvd., Ste. 350 | Minneapolis | MN    | 55403 | 6124006547   | Production             | Production            | 53000         | 40014        |   |       |            |
| 10 | Lily       | Pfeffer    | 3750 S. Hope Ave.              | St. Louis   | MO    | 63005 | 3146705136   | Information Technology | Hardware and Software | 62100         | 41779        |   |       |            |
| 11 | Aiden      | Davies     | 3750 S. Hope Ave.              | St. Louis   | MO    | 63005 | 3146702625   | Marketing              | Online Marketing      | 75100         | 40401        |   |       |            |
| 12 | Evelyn     | Hayes      | 3750 S. Hope Ave.              | St. Louis   | MO    | 63005 | 3146704842   | Human Resources        | Policies and Benefits | 103600        | 41679        |   |       |            |
| 13 | Tommie     | Van Houten | 1225 NW 1776th Blvd., Ste. 350 | Minneapolis | MN    | 55403 | 6124002334   | Accounting             | Accounts Payable      | 77100         | 40507        |   |       |            |
| 14 | John       | Chapman    | 3750 S. Hope Ave.              | St. Louis   | MO    | 63005 | 3146703716   | Marketing              | Online Marketing      | 62700         | 37102        |   |       |            |
| 15 | Kevin      | Delgado    | 33 Shoreline Blvd.             | Foster City | CA    | 94404 | 5102103262   | Production             | Production            | 75000         | 41408        |   |       |            |
| 16 | Lynne      | Filkins    | 3750 S. Hope Ave.              | St. Louis   | MO    | 63005 | 3146705897   | Accounting             | Accounts Receivable   | 91400         | 36890        |   |       |            |
| 17 | Robyn      | Finlayson  | 3750 S. Hope Ave.              | St. Louis   | MO    | 63005 | 3146703900   | Finance                | Corporate Finance     | 83700         | 39506        |   |       |            |
| 18 | Charie     | Tramont    | 215 Fourth Ave.                | Phoenix     | AZ    | 85004 | 4807751302   | Information Technology | Help Desk             | 45400         | 41229        |   |       |            |
| 19 | Andrea     | Boyd       | 3750 S. Hope Ave.              | St. Louis   | MO    | 63005 | 3146704793   | Accounting             | Accounts Receivable   | 95900         | 41276        |   |       |            |

Click Home Tab > Conditional Formatting, and choose New Rule...

| ≠                     |                 | Normal |  |  |  |  |  |  |
|-----------------------|-----------------|--------|--|--|--|--|--|--|
| Conditional           | Format as       | Neutra |  |  |  |  |  |  |
| rormatting *          | IdDle*          |        |  |  |  |  |  |  |
| Highlight Cells Rules |                 |        |  |  |  |  |  |  |
| Top/Bottom Rules      |                 |        |  |  |  |  |  |  |
| <u> </u>              |                 |        |  |  |  |  |  |  |
| Color Scales          |                 |        |  |  |  |  |  |  |
| lcon                  | Sets            | ×      |  |  |  |  |  |  |
| 🔝 New Ru              | ıle             |        |  |  |  |  |  |  |
| 😺 <u>C</u> lear R     | ules            | ×      |  |  |  |  |  |  |
| Manag                 | e <u>R</u> ules |        |  |  |  |  |  |  |

Choose Use a formula to determine which cells to format.

| New Forma             | ew Formatting Rule                                   |         |    |  |  |  |  |  |  |  |
|-----------------------|------------------------------------------------------|---------|----|--|--|--|--|--|--|--|
| <u>S</u> elect a Rule | : Type:                                              |         |    |  |  |  |  |  |  |  |
| 🛏 Format a            | II cells based on their values                       |         |    |  |  |  |  |  |  |  |
| Format o              | ► Format only cells that contain                     |         |    |  |  |  |  |  |  |  |
| Format o              | ► Format only top or bottom ranked values            |         |    |  |  |  |  |  |  |  |
| Format o              | ► Format only values that are above or below average |         |    |  |  |  |  |  |  |  |
| 🕨 Format o            | only unique or duplicate values                      |         |    |  |  |  |  |  |  |  |
| 🛏 Use a fo            | rmula to determine which cells to format             |         |    |  |  |  |  |  |  |  |
| Edit the Rule         | Edit the Rule Description:                           |         |    |  |  |  |  |  |  |  |
|                       | <u> </u>                                             |         |    |  |  |  |  |  |  |  |
|                       |                                                      |         |    |  |  |  |  |  |  |  |
| Preview:              | No Format Set                                        | Format. |    |  |  |  |  |  |  |  |
|                       | ОК                                                   | Cance   | el |  |  |  |  |  |  |  |

Build a logical function that will evaluate to TRUE for items that should be color-coded, and FALSE for items that shouldn't be color-coded. In this example, we're combining the state and department with the AND function:

| New Format                                                  | tting Rule                                                             | ?              | $\times$ |  |  |  |  |  |  |  |
|-------------------------------------------------------------|------------------------------------------------------------------------|----------------|----------|--|--|--|--|--|--|--|
| <u>S</u> elect a Rule                                       | Type:                                                                  |                |          |  |  |  |  |  |  |  |
| ► Format a                                                  | Il cells based on their values                                         |                |          |  |  |  |  |  |  |  |
| ► Format only cells that contain                            |                                                                        |                |          |  |  |  |  |  |  |  |
| <ul> <li>Format only top or bottom ranked values</li> </ul> |                                                                        |                |          |  |  |  |  |  |  |  |
| Format o                                                    | <ul> <li>Format only values that are above or below average</li> </ul> |                |          |  |  |  |  |  |  |  |
| Format o                                                    | <ul> <li>Format only unique or duplicate values</li> </ul>             |                |          |  |  |  |  |  |  |  |
| 🛏 Use a for                                                 | rmula to determine which cells to format                               |                |          |  |  |  |  |  |  |  |
| Edit the Rule                                               | e Description:<br>lues where this formula is true:                     |                |          |  |  |  |  |  |  |  |
| =AND(\$E2                                                   | =AND(\$E2=\$M\$2,\$H2,\$N\$2)                                          |                |          |  |  |  |  |  |  |  |
|                                                             |                                                                        |                |          |  |  |  |  |  |  |  |
| Preview:                                                    | AaBbCcYyZz                                                             | <u>F</u> ormat | t        |  |  |  |  |  |  |  |
|                                                             | ОК                                                                     | Cano           | el       |  |  |  |  |  |  |  |

#### PINPOINTING DUPLICATES

Click **Home Tab > Conditional Formatting > Highlight Cell Rules > Duplicate Values**.

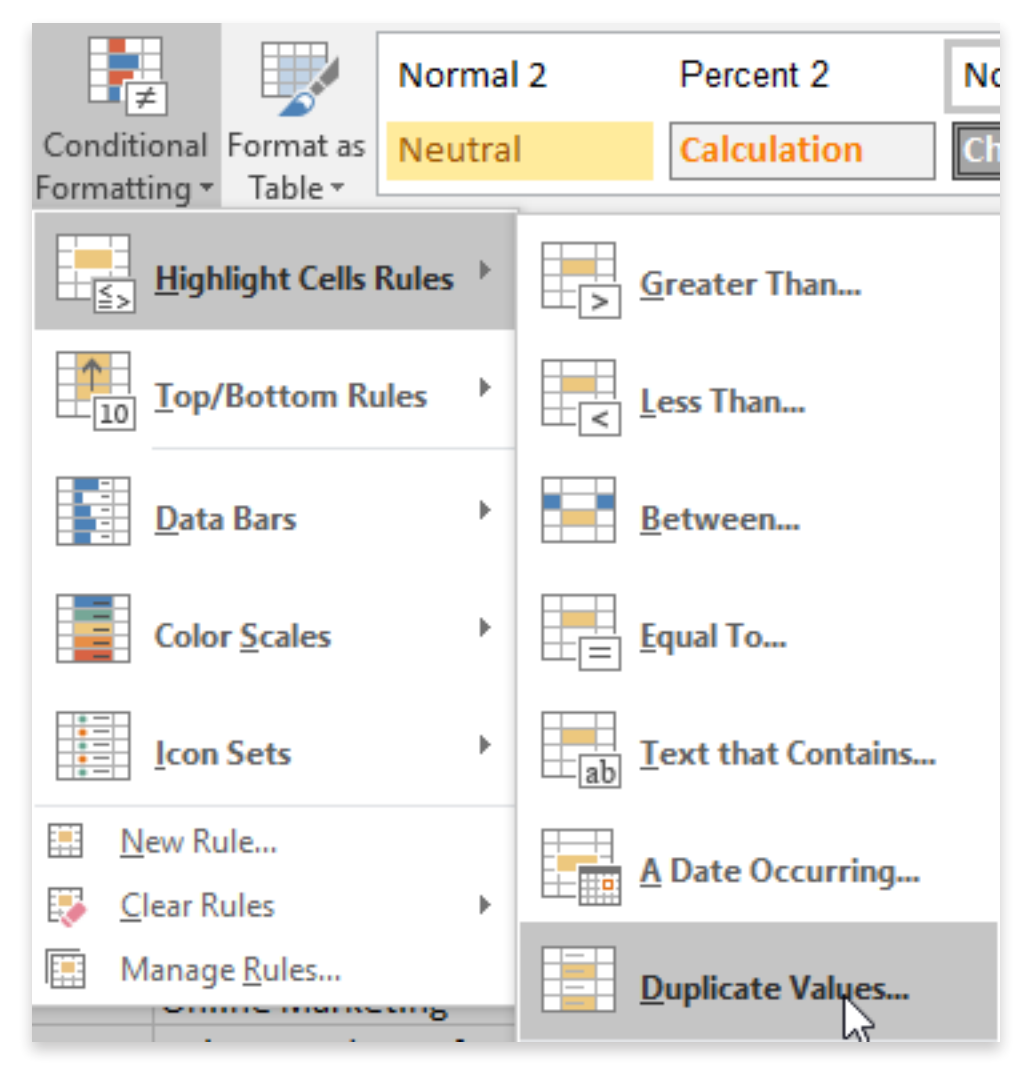

## FIXING CALCULATIONS

### FORMULA AUDITING

If you're unsure what's happening with a calculation, try using **Trace Precedents** (Formulas Tab > Trace Precedents) to see what references are feeding into the function. This will demonstrate whether the references are accurate.

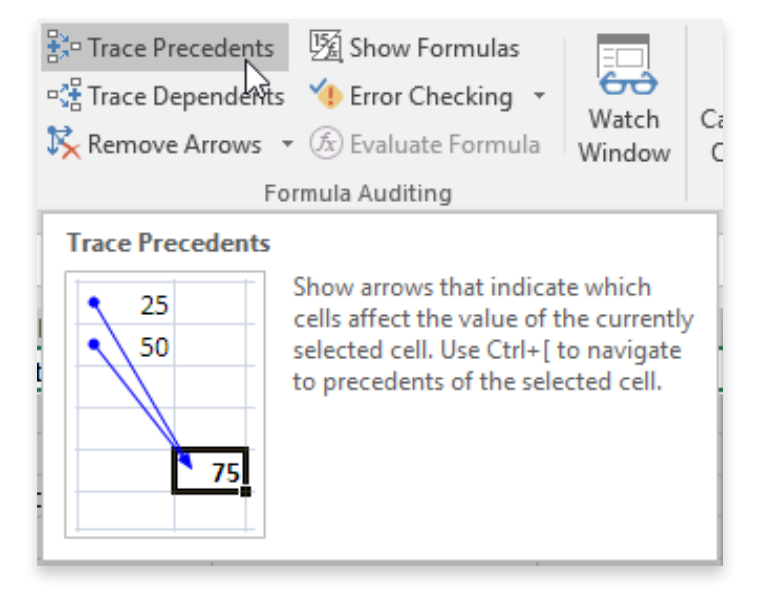

To see where a function breaks, click **Formulas Tab > Evaluate Formula**, and evaluate the segments of the function.

| 😳 Trace Precedents | 强 Show Formulas                                                                                                    | =                                                                 |                |  |  |  |  |
|--------------------|----------------------------------------------------------------------------------------------------|-------------------------------------------------------------------|----------------|--|--|--|--|
| 📲 Trace Dependents | Error Checking 🔹                                                                                                    | 60                                                                | _              |  |  |  |  |
| 🔀 Remove Arrows 🔹  | 🕭 Evalurte Formula                                                                                                    | Window                                                            | C              |  |  |  |  |
| For                | mula Auditing                                                                                                    |                                                                   |                |  |  |  |  |
| Evaluate Formula   |                                                                                                    |                                                                   |                |  |  |  |  |
| G<br>les Report    | Debug a complex for<br>evaluating each part<br>individually. Stepping<br>formula part by part<br>verify it's calculating | mula,<br>of the form<br>g through th<br>can help yo<br>correctly. | ula<br>ne<br>u |  |  |  |  |
|                    |                                                                                                    |                                                                   |                |  |  |  |  |
|                    |                                                                                                    |                                                                   |                |  |  |  |  |

#### IFERROR NESTING

If you know that your use of AVERAGE, VLOOKUP, or other function may result in an error, you can handle that by nesting the function within the IFERROR function:

| =IFERROR(AVERAGE(C8:C13),0) |
|-----------------------------|
|                             |

Setting the 'if error' value will make the output more user-friendly.

# MICROSOFT POWERPOINT

Make your presentations better and more consistent with these tools.

## GETTING RID OF BULLET POINTS

#### SMARTART

Click within a set of bullet points, so the blinking cursor appears within the textbox:

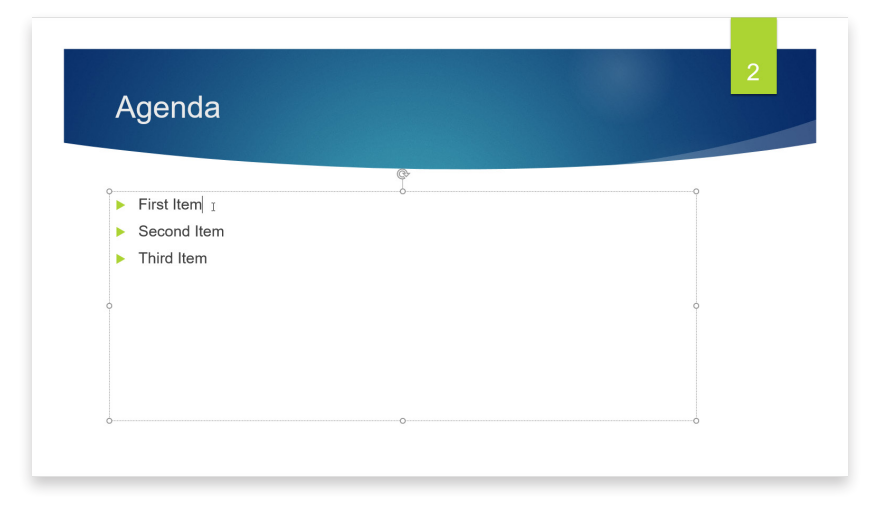

Now, click **Home Tab > Convert to SmartArt**, and choose the diagram type that best illustrates the context of the bullets.

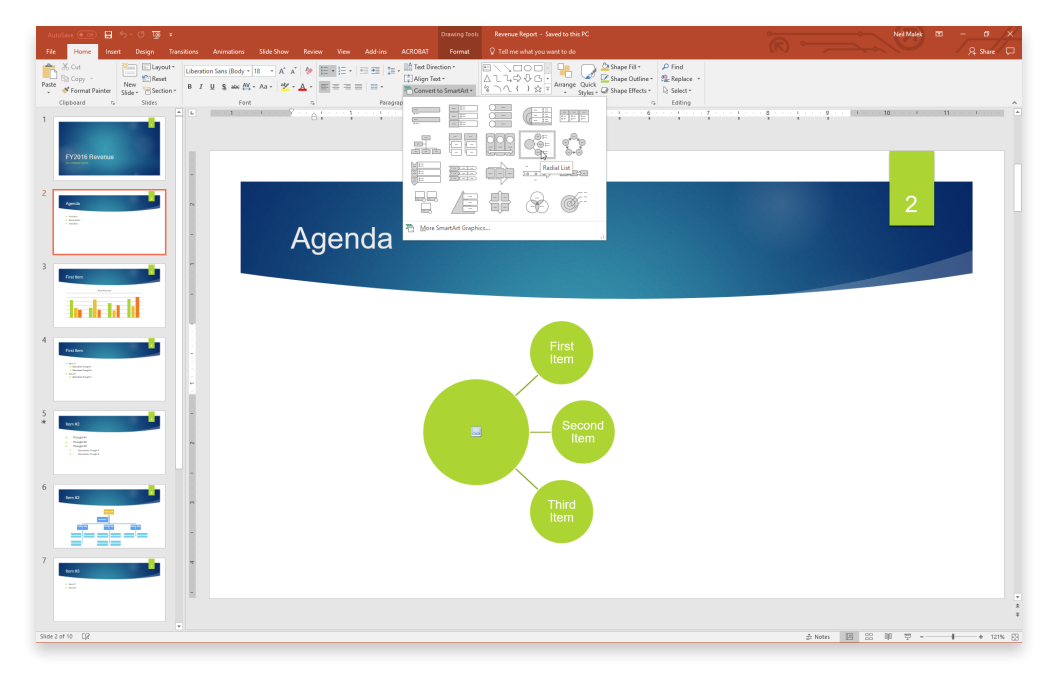

#### SPEAKER NOTES

Select your bulleted text, and use **[CTRL] + [X]** to cut the content from the slide.

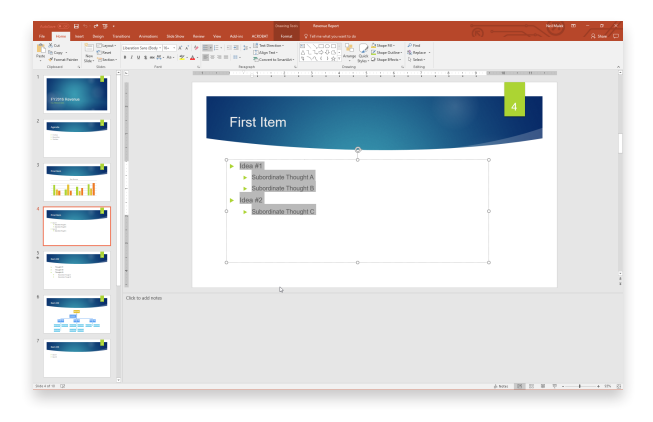

Expand your Speaker Notes area at the bottom of the screen, and use **[CTRL] + [V]** to paste the content into the Speaker Notes area. You can elaborate on your content here, since it doesn't have to be read during the presentation.

| 5 * Terrar (* 1997)<br>* Terrar (* 1997)<br>* Terrar (* |                                                                                                    |   | ¥<br>\$ |
|----------------------------------------------------------------------------------------------------|----------------------------------------------------------------------------------------------------|---|---------|
| 6     Idea       7     med                                                                                                    | a #1<br>Subordinate Thought A<br>Subordinate Thought B<br>a #2<br>Subordinate Thought C<br>S(ICtrl) - | I |         |

To use these notes for others after the session, click **File Tab > Export > Handouts > Create Handouts**, and the slides and notes will be put into a Word handout format.

| Info                 | Export                                                                                                    |
|----------------------|----------------------------------------------------------------------------------------------------|
| New<br>Open          | Create Adobe PDF Create Adobe PDF Create Handouts in Microsoft Word Put slides and notes in a Word document Edit and format content in Word |
| Save<br>Save As      | Create PDF/XPS Document Automatically update slides in the handout when the presentation changes                                            |
| Save as Adobe<br>PDF | Create a Video                                                                                                    |
| Print                | Package Presentation for CD                                                                                                    |
| Export               | Create Handouts                                                                                                    |

## FORMATTING

#### THEMES

To create an Office Theme, click **Design Tab > Variants** and choose **Customize** for Fonts and Colors:

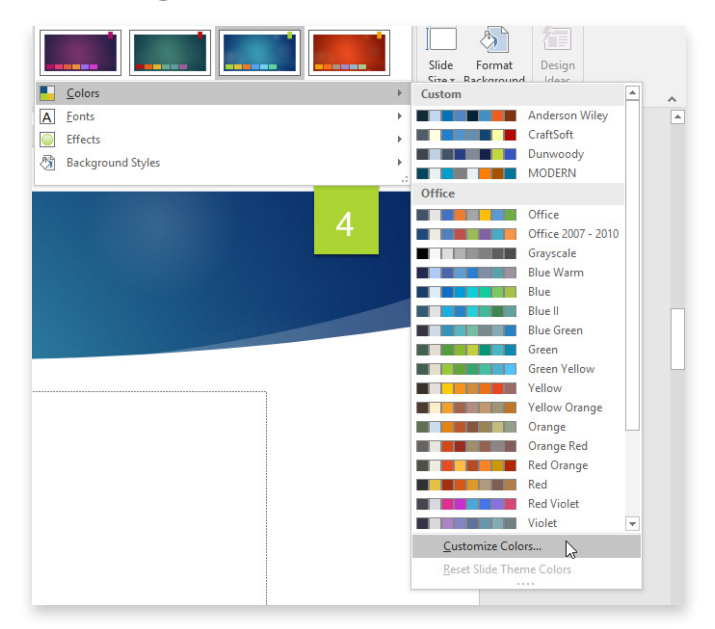

Then click **Design Tab > Themes > Save Current Theme** to save the changes you've made.

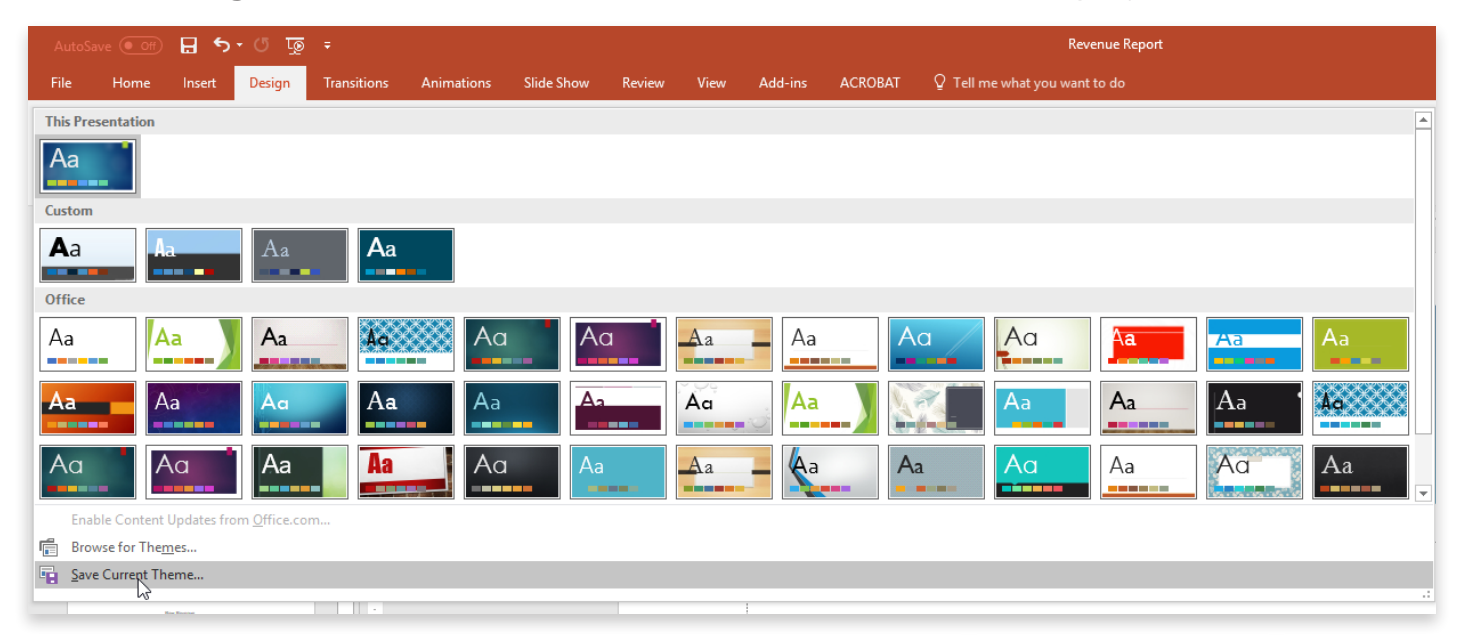

#### SLIDE MASTERS

To affect all the slides in the presentation, click **View Tab > Slide Master**.

|        |                      | # 🗖        | <b>5 -</b> 0           | <u>-</u>        |                   |                 |                                                         |              |      |                  |     |
|--------|----------------------|------------|------------------------|-----------------|-------------------|-----------------|---------------------------------------------------------|--------------|------|------------------|-----|
| File   | Home                 | Inse       | rt Design              | ı Tra           | nsitions          | Anim            | ations                                                  | Slide Show   | Revi | ew V             | iew |
| Normal | Outline S<br>View So | ilide No   | tes Reading<br>ge View | Slide<br>Mastar | Handout<br>Master | Notes<br>Master | <ul><li>✓ Ruler</li><li>Gridlin</li><li>Guide</li></ul> | nes<br>Notes | Zoom | Fit to<br>Window |     |
|        | Presenta             | ation View | S                      | N               | laster Viev       | N/S             | Sho                                                     | DW La        | Zo   | om               | C   |

Find the topmost slide (the *slide master* for the presentation). Any aesthetic changes you make here (font, positioning, color) will then filter to the *slide layouts* and ultimately the actual slides of the presentation.

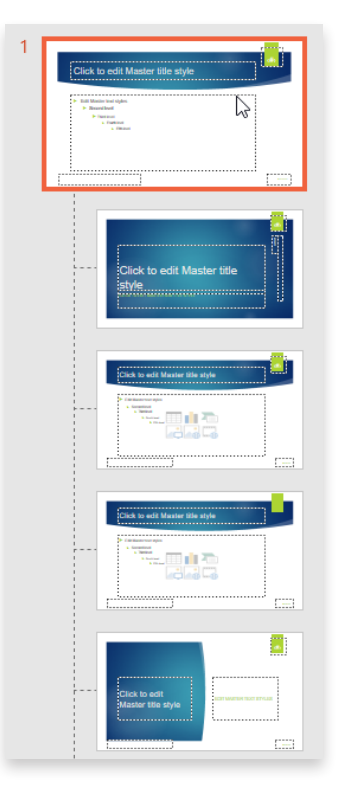

#### SLIDE LAYOUTS

To affect the layout of a particular slide type, click **View Tab > Slide Layout**.

The program will automatically choose the layout that's applied to your current slide. If necessary, navigate to the layout you're interested in.

Finally, any aesthetic changes you make to this layout will make the changes *away* from the choices made in the slide master, and affect the slides that use that layout.

#### TEMPLATES

To save Themes, Masters, Layouts, *and* content for a presentation starting point, click **File Tab > Save As > PowerPoint Template (.potx)**.

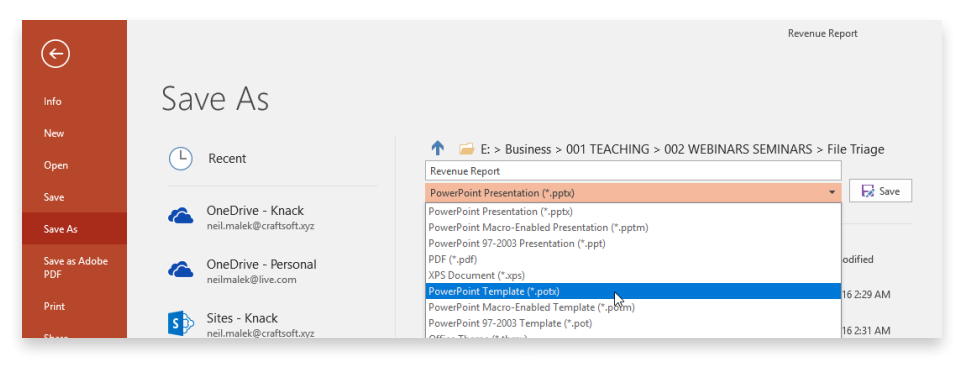